## To complete SkateSafe compliance

Step 1: Go to Home | U.S. Figure Skating (usfigureskating.org)

## Click on Login

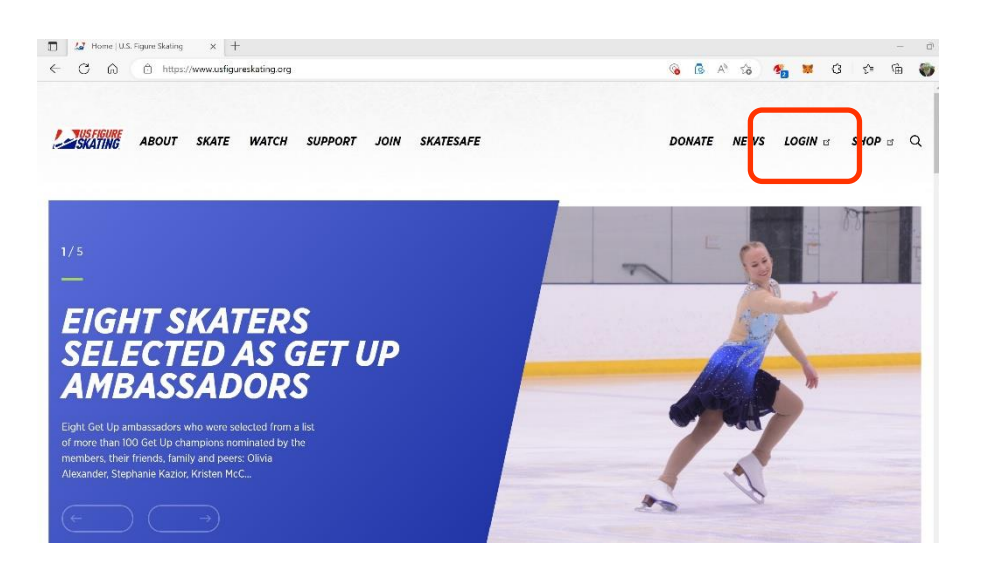

## Step 2: Enter Login info.

Hint: Member numbers can be found on your EntryEeze membership portal, if you don't know

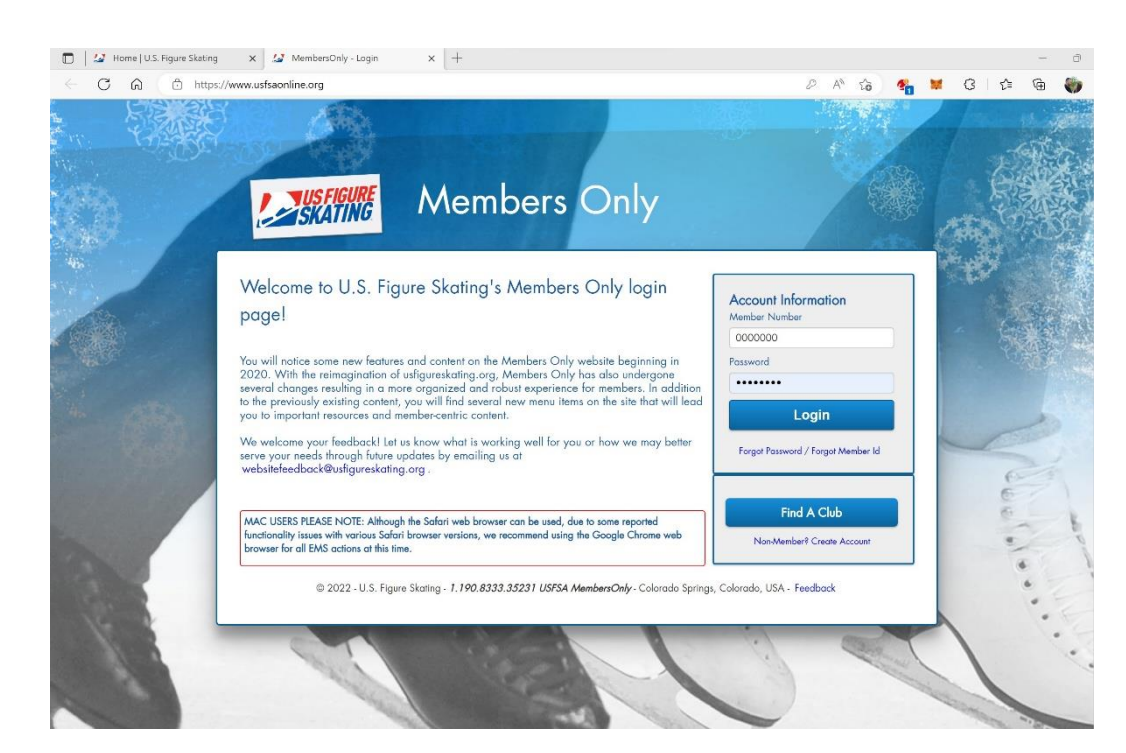

it.

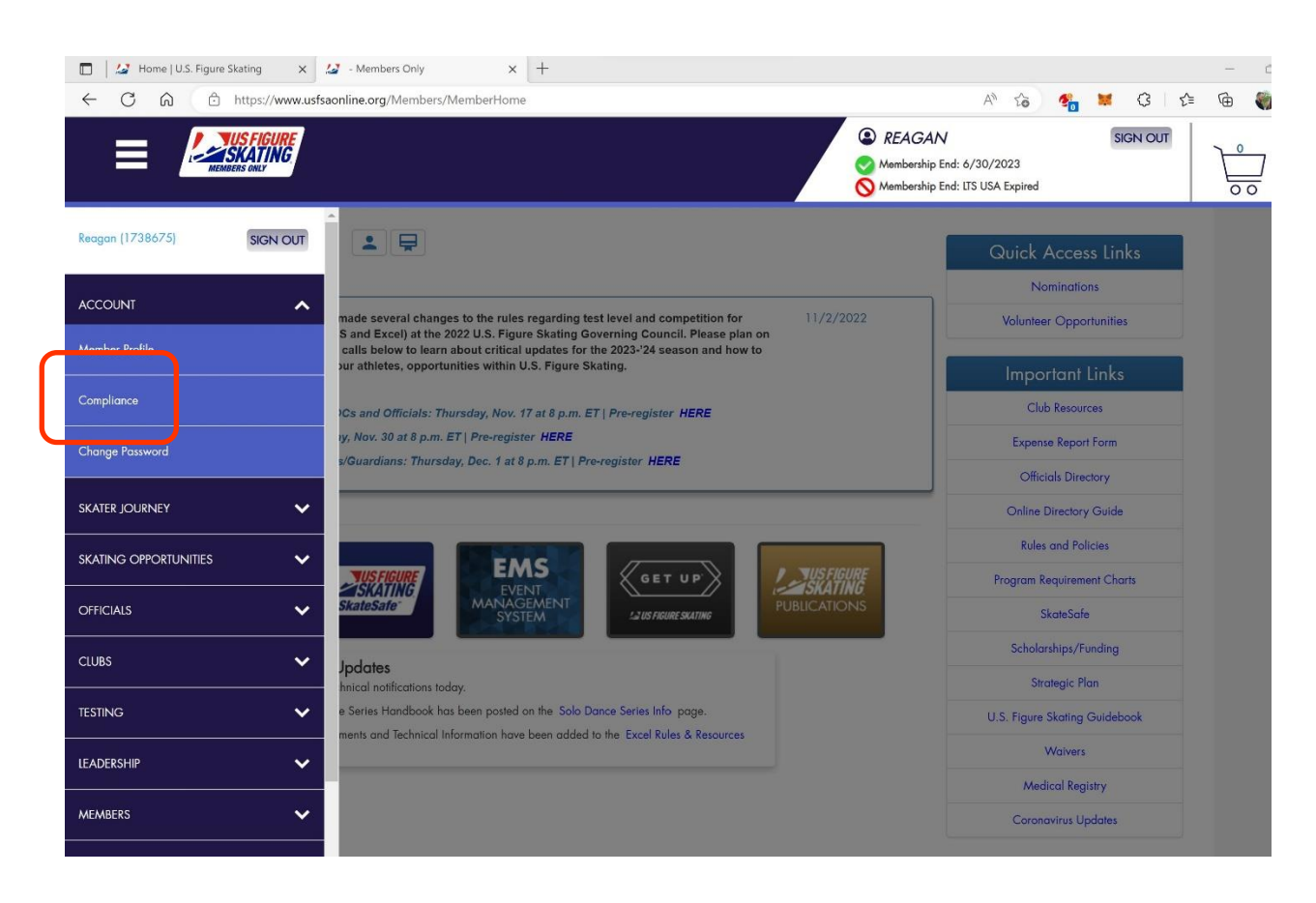

Step 3: On the 🔳 menu, under Account, click Compliance.

Step 4: Click the link for SafeSport Training.

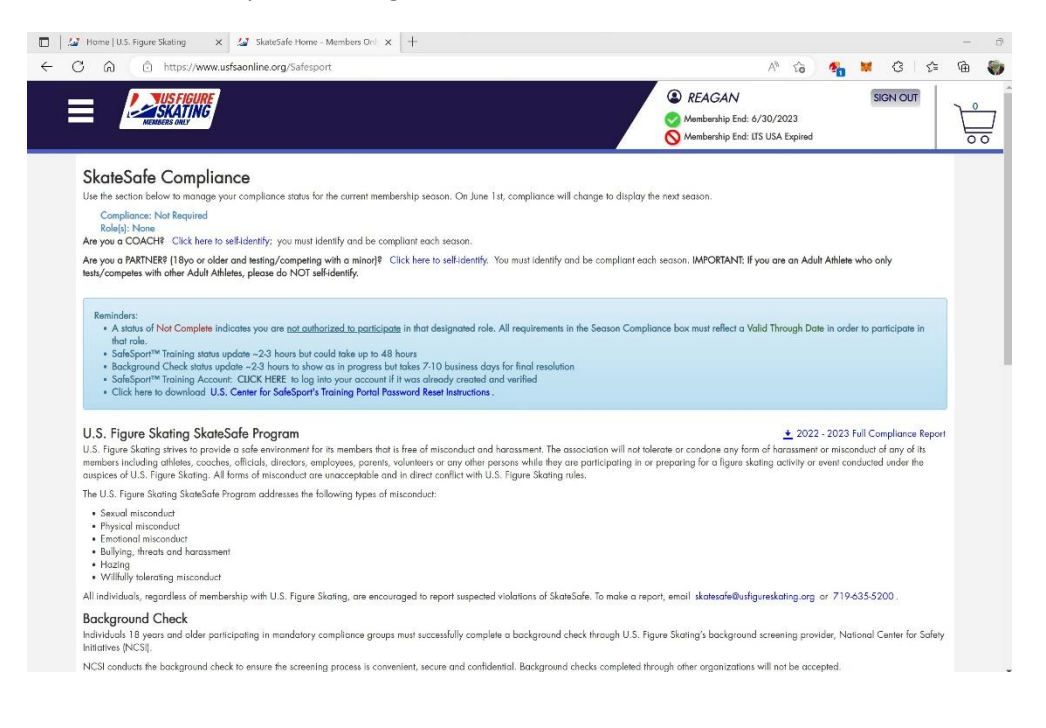

Step 5: You will be redirected to the SafeSport Training website. Click the Login and then Signup.

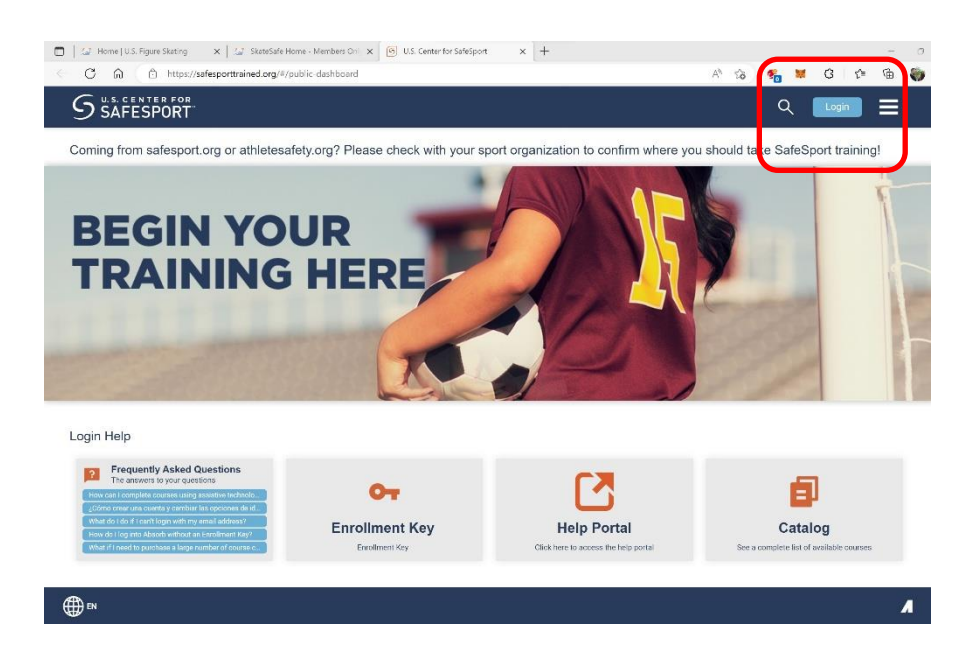

Step 6: Fill in all required info and be sure to enter your USFSA membership number.

|     | Colorado                                |          | 1     |
|-----|-----------------------------------------|----------|-------|
|     | City                                    |          |       |
| 1   | Greeley                                 |          | 120   |
| 4   | Postal/Zip Code                         |          |       |
|     | 80634                                   |          |       |
| 64  |                                         |          | 1     |
| M   |                                         |          | 1.43  |
|     | Language                                | Required | 1000  |
| T.  | Language                                | *        |       |
| 8   | Organization Member ID (or enter N/A)   | Required | 30    |
| ſ   | Date of Birth                           | Required |       |
|     | MM/DD/YYYY                              |          | 38    |
| -   | Role                                    |          |       |
| 31  | Role                                    | Ψ.       | 12    |
| 17  | Name of Sport or Community Organization | Required | 100   |
| 7   |                                         |          | 1.0   |
|     | Sign Up                                 |          | M     |
| 100 |                                         |          | 1.4.0 |

Step 7: Once logged in, click on Catalog.

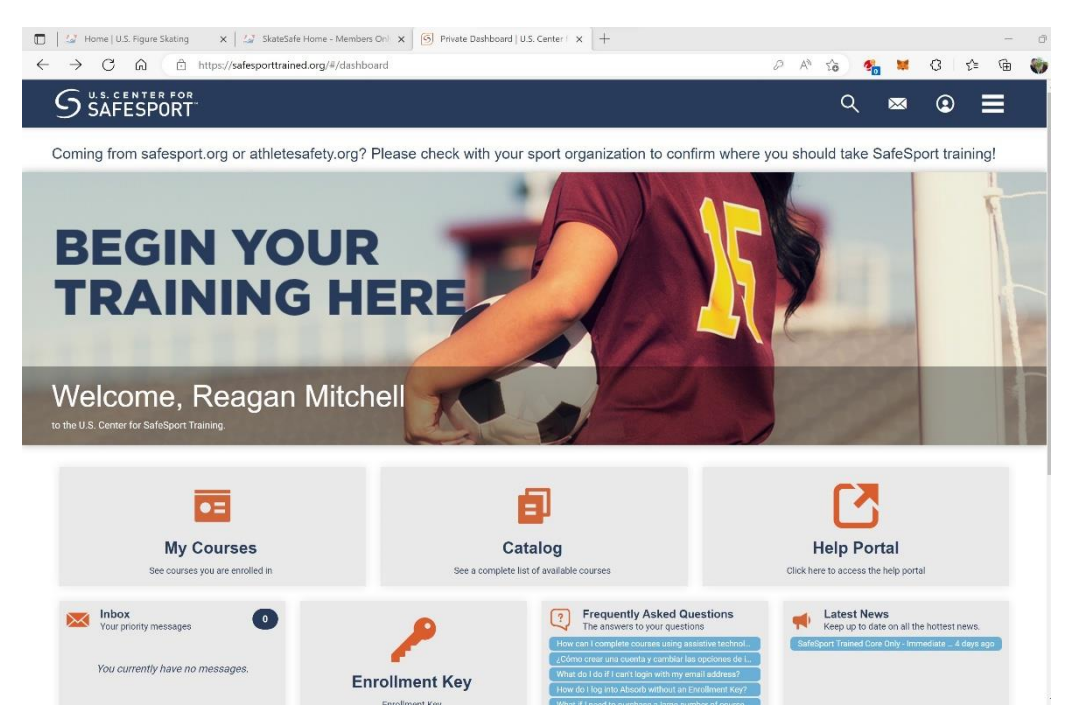

Step 8: Search for the SafeSport Trained – US Figure Skating option

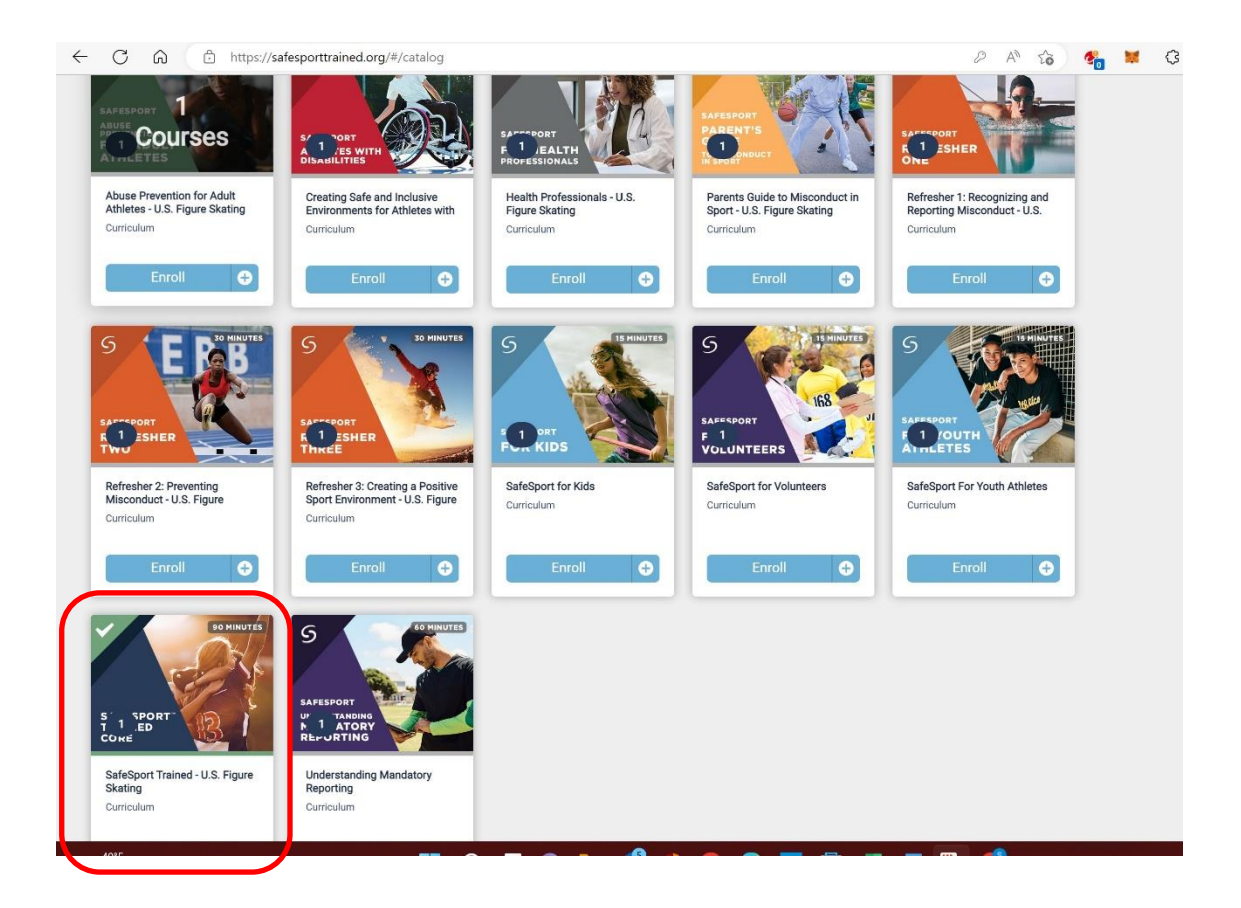